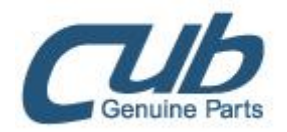

## <u>עדכון תוכנה</u>

1.יש להיכנס לאתר של החברה cubautoparts.com ולהירשם עם מספר הסידורי של המכשיר .

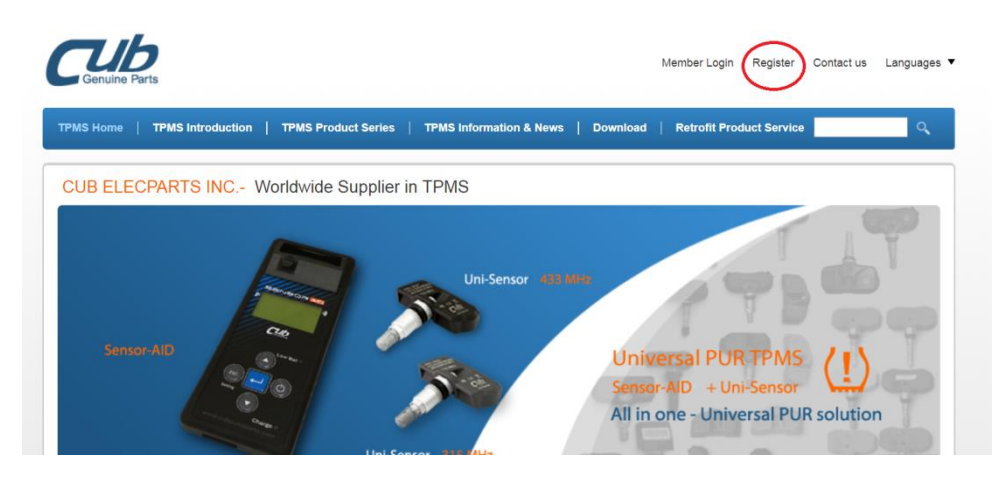

## . עלמלא את מספר הסידורי של המכשיר ואת הפרטים הרלוונטים.

| Required fields* |                     |    |    |    |      |          |    |                             |  |  |  |  |
|------------------|---------------------|----|----|----|------|----------|----|-----------------------------|--|--|--|--|
| Serial N         | lumber <sup>s</sup> | *  |    |    | וגמא | т        |    | Where's_the_Serial_Number_? |  |  |  |  |
| 1. <b>00</b>     | 00                  | 00 | EF | 60 | 4F   | 2.       |    |                             |  |  |  |  |
| 3.               |                     |    |    |    |      | 4.       |    |                             |  |  |  |  |
| 5.               |                     |    |    |    |      | 6.       |    |                             |  |  |  |  |
| 7.               |                     |    |    |    |      | 8.       |    |                             |  |  |  |  |
| 9.               |                     |    |    |    |      | 10.      |    |                             |  |  |  |  |
| Compar           | ıy <b>*</b>         |    |    |    |      |          |    |                             |  |  |  |  |
| Contact Person * |                     |    |    |    |      | Position |    |                             |  |  |  |  |
| address          |                     |    |    |    |      |          |    |                             |  |  |  |  |
| City *           |                     |    |    |    |      | Zip Co   | de |                             |  |  |  |  |
| Country          | *                   | -  |    |    | •    | •        |    |                             |  |  |  |  |

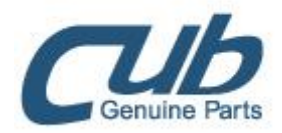

## setting מספר הסידורי נמצא.3

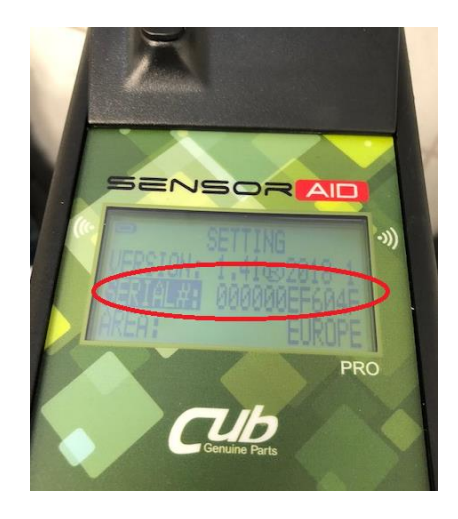

## אוטומטי.4 הארד מהאתר את תוכנת העדכון האוטומטי.4

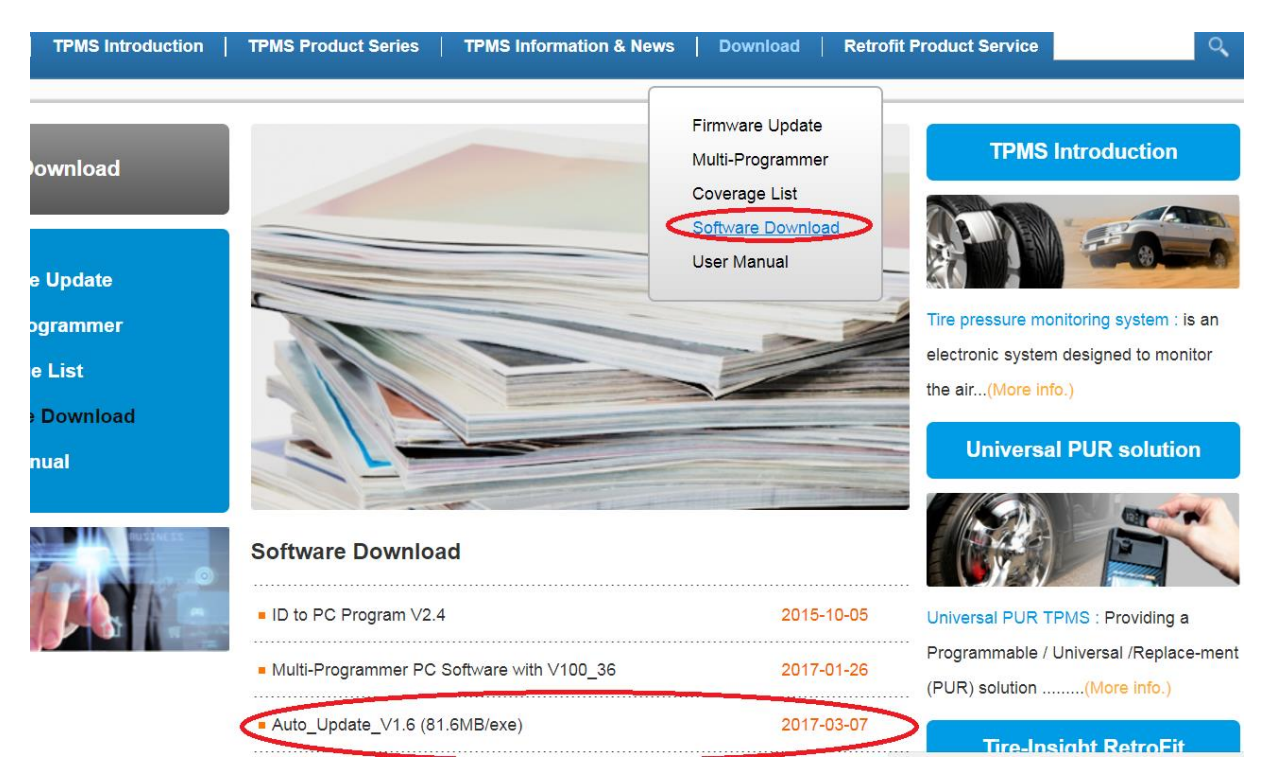

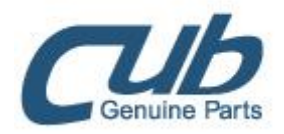

: לאחר פתיחת התוכנה יופיע המסך הבא.

יש לחבר את המכשיר למחשב עם הכבל USBהמצורף

USB CONNECT לאחר חיבורו יופיע

UPDATE ולאחר מכן יש ללחוץ על

| TPMS Tool & OBD-II Module                                                                                    | e Update Platform v1.5                                                            | and a second         |                    |  |
|----------------------------------------------------------------------------------------------------|-----------------------------------------------------------------------------------|----------------------|--------------------|--|
| Auto      Manual     Lindate                                                                                 | File Location official website (version: 1.42)                                    | *                    | TOOL               |  |
| Update Status                                                                                                | Serial Number<br>000000EF604F                                                     | Network Status       |                    |  |
| Waiting                                                                                                    | Progress                                                                          | 0%                   | USB Status         |  |
| Message<br>USB Disconnect<br>USB Connect<br>*** [Hexme-Version<br>*** [Hexfile-Version<br>*** Do you want to | ] Start to fetch, waiting<br>] Fetch successful<br>download and update to versior | 1.42? (press 'Update | ' if yes)          |  |
|                                                                                                    |                                                                                   |                      | <b>Cub</b> : 🔤 - 🔡 |  |

. העדכון יורד אוטומטית מהאתר

לאחר סיום העדכון נתק את המכשיר מהמחשב והדליקו מחדש.